#### **Instructions for Entering and Analyzing Food Records**

Once you have your <u>3 Day Food Records</u> you will be entering your foods into a Diet Analysis program. You will be comparing how your nutrient intake compares to current guidelines that we will be discussing throughout the term. You will be analyzing your foods on the ChooseMyPlate.gov website. To get started go to the following website: <u>http://www.choosemyplate.gov/</u>

You will see the following logo when going to the ChooseMyPlate website.

**Step 1:** Click on the below logo to get started.

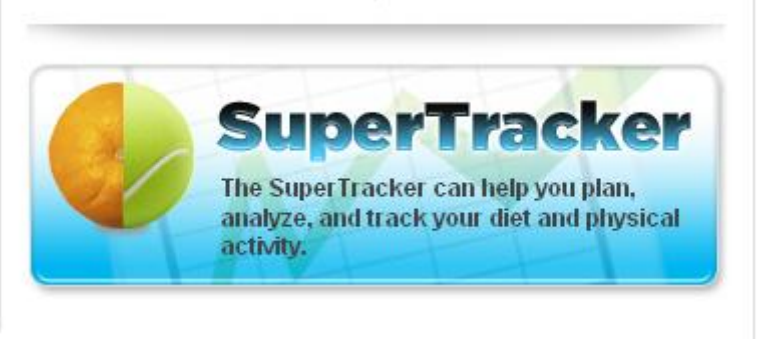

**Step 2:** Create a profile, and register to save your profile. You can enter your foods before doing this step, but then your data will not be saved, so you must set up a username and password BEFORE entering your foods.

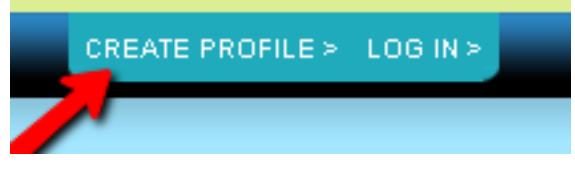

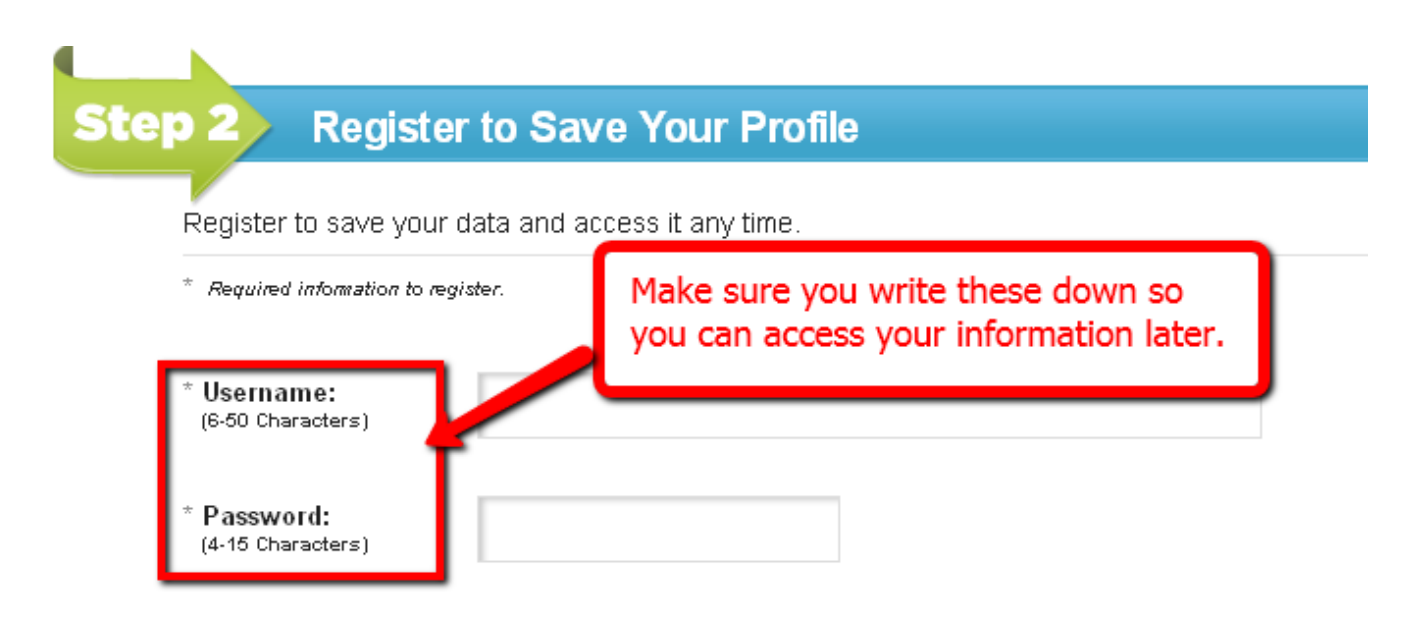

**<u>Step 3:</u>** Click on the Food Tracker to start entering your foods.

| Food Tracker ><br>Track the foods you eat and compare<br>to your nutrition targets. |
|-------------------------------------------------------------------------------------|
| Type in your food here Go                                                           |
| All Foods                                                                           |
|                                                                                     |

<u>Note:</u> Before entering your foods make sure you select the correct date, and write the date down so you can access your food records later. Enter your 3 day of foods on three separate dates.

| Today N                                                                                                    | Physical Activity Target           |      | Daily Calorie Limit |      |  |  |
|----------------------------------------------------------------------------------------------------|------------------------------------|------|---------------------|------|--|--|
| 01/10/12                                                                                                    | Week of 01/08/12 to 01/14/12 🚺     |      | Allowance           | 2400 |  |  |
|                                                                                                    | Target AT LEAST 150 minutes per we | k    | Eaten               | 530  |  |  |
|                                                                                                    | 64 minutes                         |      | Remaining           | 1871 |  |  |
| Food Tracker<br>Search and add food to view how your daily choices stack up to your food group targets and daily<br>limits. Make tracking and planning ahead simple by using the Copy Meals and Create a Combo<br>features. |                                    |      |                     |      |  |  |
| Search: All Foods                                                                                                    | for Type in your fo                | od h | ere                 | Go   |  |  |
|                                                                                                    | Search Tips                        |      |                     |      |  |  |

#### After you enter and select a food make sure you select the appropriate amount you ate. Also you need to select the profile you want to add it to, and then click the Add button.

| Food Details                                    | My Favorite Foods List                             |  |  |
|-------------------------------------------------|----------------------------------------------------|--|--|
| Strawberries, raw                               |                                                    |  |  |
| Choose an amoun                                 | it:                                                |  |  |
| Choose Meal Tim<br>Brokfast<br>Lucch<br>It Iner | Choose the<br>profile you<br>want to add it<br>to. |  |  |
| Choose<br>the<br>amount<br>you ate.             | I Sample<br>I Sample<br>All                        |  |  |
|                                                 | + Add Cancel                                       |  |  |

**Step 4:** Once you have entered your foods for all 3 days on 3 separate dates then you are ready to print your reports. Below are samples of 3 different reports you need to print from the website after entering your foods. You will be using these throughout the term to answer questions in the study questions.

For the reports you will want to print an average report for all 3 days. To do this you will want to select a range of dates that will include all three days you entered food records. See example below.

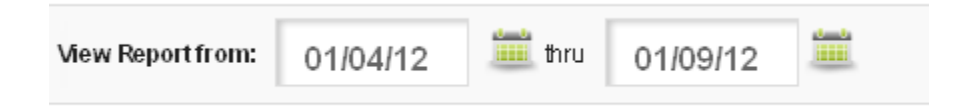

#### **Printouts Needed:**

- <u>Printout 1</u>: Meal Summary
- <u>Printout 2</u>: Food Groups and Calorie Report
- <u>Printout 3</u>: Nutrients Report

For the meal summary report you will be uploading this report to moodle. Therefore, you will not only want to print this report for your own records, but you will also want to export it as a word document and save it to your computer so you can upload it to moodle.

| Export Report As: 🗾 🕫                                            | F 🔣 Excel 💹 Word                      |
|------------------------------------------------------------------|---------------------------------------|
| You will need the free Adobe /<br>view and print the exported PD | Acrobat Reader plug-in to<br>F files. |
|                                                                  | Create Report                         |
|                                                                  |                                       |

#### **SAMPLE PRINTOUTS**

### **<u>Printout 1</u>**: Meal Summary

## Sample's Meals

Sample, your plan is based on a 2400 Calorie allowance.

| Date     | Breakfast                                                          | Lunch                                                                            | Dinner                                                                                                    | Snacks                                                                                                    |
|----------|--------------------------------------------------------------------|----------------------------------------------------------------------------------|----------------------------------------------------------------------------------------------------|----------------------------------------------------------------------------------------------------|
| 01/09/12 | <ul> <li>2 mug (8 fl oz) Coffee,<br/>brewed, regular</li> </ul>    | <ul> <li>1 medium pita (5-1/4"<br/>across) Bread, pita</li> </ul>                | <ul> <li>1 medium stick (6-3/4"<br/>long) Bread stick, soft</li> </ul>                                                            | <ul> <li>¼ cup, whole, unblanched<br/>Almonds, unroasted</li> </ul>                                         |
|          | <ul> <li>2 tablespoon Half and half</li> </ul>                     | <ul> <li>1 cup Minestrone soup,<br/>home recipe</li> </ul>                       | <ul> <li>½ cup, cut stalks Broccoli,<br/>fresh, cooked, with butter</li> </ul>                                                    | <ul> <li>1 medium (7" to 7-7/8" long)<br/>Banana, raw</li> </ul>                                            |
|          | <ul> <li>1 cup Oatmeal, regular,<br/>cooked without fat</li> </ul> | <ul> <li>1 ounce(s) cooked<br/>Sausage, pork, fresh, bulk,<br/>cooked</li> </ul> | <ul> <li>½ slice (1 oz) Cheese,<br/>Cheddar</li> </ul>                                                                            | <ul> <li>1 mug (8 fl oz) Coffee, brewed,<br/>regular</li> </ul>                                             |
|          | <ul> <li>1 cup Orange juice, freshly<br/>squeezed</li> </ul>       | • 2 cup (8 fl oz) Water, tap                                                     | <ul> <li>2 ounce(s) cooked, no<br/>bone Chicken, breast,<br/>roasted, broiled, or baked,<br/>with skin, skin not eaten</li> </ul> | <ul> <li>6 bite size Cookies, butter or<br/>sugar cookie</li> </ul>                                         |
|          | <ul> <li>1 teaspoon, unpacked<br/>Sugar, brown</li> </ul>          |                                                                                  | <ul> <li>½ cup Cream of chicken<br/>soup, canned, reduced<br/>sodium, undiluted</li> </ul>                                        | <ul> <li>2 tablespoon Half and half</li> </ul>                                                              |
|          |                                                                    |                                                                                  | <ul> <li>1½ tablespoon Italian<br/>dressing, made with<br/>vinegar and oil</li> </ul>                                             | <ul> <li>1 tablespoon Italian dressing,<br/>made with vinegar and oil</li> </ul>                            |
|          |                                                                    |                                                                                  | • ¼ cup Milk, fat free (skim)                                                                                                    | <ul> <li>1 miniature bar (.4 oz) Milk<br/>chocolate candy, with peanuts<br/>(Mr. Goodbar)</li> </ul>        |
|          |                                                                    |                                                                                  | <ul> <li>½ cup Noodles, whole<br/>wheat, cooked without fat</li> </ul>                                                            | • ¼ cup Oats, uncooked                                                                                      |
|          |                                                                    |                                                                                  | <ul> <li>2 cup Salad, with lettuce<br/>and vegetables (tomatoes<br/>and/or carrots), no dressing</li> </ul>                       | <ul> <li>1 cup Salad, with lettuce and<br/>vegetables (tomatoes and/or<br/>carrots), no dressing</li> </ul> |
|          |                                                                    |                                                                                  | <ul> <li>1 standard wine glass (5 fl<br/>oz) Wine, table, red</li> </ul>                                                          | • 1 miniature bar Snickers Bar                                                                              |
|          |                                                                    |                                                                                  |                                                                                                    | • 2 cup (8 fl oz) Water, tap                                                                                |
|          |                                                                    |                                                                                  |                                                                                                    | <ul> <li>1 container (6 oz) Yogurt, fruit,<br/>low fat</li> </ul>                                           |

## **<u>Printout 2</u>**: Food Groups and Calories Report

# Sample's Food Groups and Calories Report

Your plan is based on a 2400 Calorie allowance.

| Food Groups      | Target             | Average Eaten          | Status             |
|------------------|--------------------|------------------------|--------------------|
| Grains           | 8 ounce(s)         | 9 ounce(s)             | Over               |
| 🗄 Whole Grains   | ≥4 ounce(s)        | 3½ ounce(s)            | ок                 |
| ⊞ Refined Grains | ≤4 ounce(s)        | 5½ ounce(s)            | Over               |
| ■ Vegetables     | 3 cup(s)           | 3 cup(s)               | ок                 |
| 🗄 Dark Green     | 2 cup(s)/week      | ½ cup(s)               | Under              |
| 🗄 Red & Orange   | 6 cup(s)/week      | <sup>3</sup> /4 cup(s) | Under              |
| ⊞ Beans & Peas   | 2 cup(s)/week      | ¼ cup(s)               | Under              |
| ⊞ Starchy        | 6 cup(s)/week      | 0 cup(s)               | Under              |
| ⊞ Other          | 5 cup(s)/week      | 1½ cup(s)              | Under              |
| Fruits           | 2 cup(s)           | 2 cup(s)               | ок                 |
| ⊞ Fruit Juice    | No Specific Target | 1 cup(s)               | No Specific Target |
| ⊞ Whole Fruit    | No Specific Target | 1 cup(s)               | No Specific Target |
| ■ Dairy          | 3 cup(s)           | 1¼ cup(s)              | Under              |
| 🖽 Milk & Yogurt  | No Specific Target | 1 cup(s)               | No Specific Target |
| ⊞ Cheese         | No Specific Target | 1/4 cup(s)             | No Specific Target |

## **<u>Printout 3</u>**: Nutrients Report

# Sample's Nutrients Report 01/09/2012 - 01/09/2012

Your plan is based on a 2400 Calorie allowance.

| Nutrients                          | Target                   | Average Eaten | Status                   |
|------------------------------------|--------------------------|---------------|--------------------------|
| 🗄 Total Calories                   | 2400 Calories            | 2318 Calories | ОК                       |
| ⊞ Protein (g)***                   | 46 g                     | 86 g          | ок                       |
| ⊞ Protein (% Calories)***          | 10 - 35% Calories        | 15% Calories  | ок                       |
| ⊞ Carbohydrate (g)***              | 130 g                    | 284 g         | ок                       |
| ⊞ Carbohydrate (% Calories)***     | 45 - 65% Calories        | 49% Calories  | ок                       |
| 🗄 Dietary Fiber                    | 25 g                     | 28 g          | ок                       |
| ⊞ Total Fat                        | 20 - 35% Calories        | 34% Calories  | ок                       |
| ⊞ Saturated Fat                    | < 10% Calories           | 10% Calories  | Over                     |
| ⊞ Monounsaturated Fat              | No Daily Target or Limit | 14% Calories  | No Daily Target or Limit |
| ⊞ Polyunsaturated Fat              | No Daily Target or Limit | 7% Calories   | No Daily Target or Limit |
| ⊞ Linoleic Acid (g)***             | 12 g                     | 16 g          | ок                       |
| ⊞ Linoleic Acid (% Calories)***    | 5 - 10% Calories         | 6% Calories   | ок                       |
| ⊞ α-Linolenic Acid (g)***          | 1.1 g                    | 1.2 g         | ок                       |
| 🗄 α-Linolenic Acid (% Calories)*** | 0.6 - 1.2% Calories      | 0.5% Calories | Under                    |
| 🖽 Omega 3 - EPA                    | No Daily Target or Limit | 7 mg          | No Daily Target or Limit |
| 🕀 Omega 3 - DHA                    | No Daily Target or Limit | 14 mg         | No Daily Target or Limit |
| ⊞ Cholesterol                      | < 300 mg                 | 150 mg        | ОК                       |